# indpartage

**Configurer un message d'absence** 

https://partage.ird.fr

# **Partage**

https://partage.ird.fr

### Objectif

Ce document a pour but de présenter la procédure à suivre pour créer et configurer un message d'absence.

#### Configurer son message d'absence

Se connecter au Webmail partage.ird.fr

|               | par RENATER                             |  |  |  |
|---------------|-----------------------------------------|--|--|--|
| Utilisateur:  | lisateur: michel.gosselin@ird.fr        |  |  |  |
| Mot de passe: |                                         |  |  |  |
|               | Mémoriser mes valeurs d'accès Connexion |  |  |  |
| Version :     | Par défaut 🗸 En savoir plus             |  |  |  |

Aller dans l'onglet « Préférences »

| Mail C       | Contacts | Calendrier | Tâches          | Porte-documents | Préférences |  |
|--------------|----------|------------|-----------------|-----------------|-------------|--|
| Enregistrer  | Annuler  | Annu       | ler les modific | ations          |             |  |
| ▼ Préférence | IS       |            | Connexior       | 1               |             |  |

# **Partage**

https://partage.ird.fr

Aller dans la rubrique « Hors du bureau »

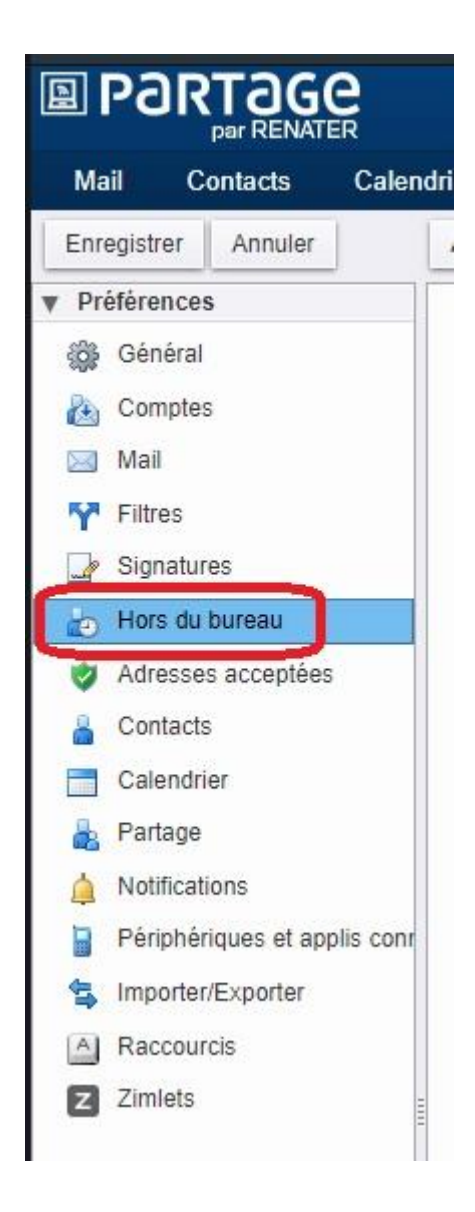

Vous accédez alors à la zone de gestion de votre message d'absence.

### **RD**Partage

https://partage.ird.fr

| Hors du bureau                   |                                                                                       |            |                    |
|----------------------------------|---------------------------------------------------------------------------------------|------------|--------------------|
| Absent :                         | Ne pas envoyer de réponse automatique     O Envoyer un message de réponse automatique |            |                    |
| Message de réponse automatique : |                                                                                       |            |                    |
| Expéditeurs externes :           | Envoyer un message de réponse automatique 👻                                           |            |                    |
| Délai :                          | Envoyer des réponses automatiques pendant le délai suivant :                          |            |                    |
|                                  | Début : 25/9/2019 👻 Minuit                                                            |            | 🖾 Toute la journée |
|                                  | Fin: 25/9/2019 - 23:59                                                                | -          |                    |
|                                  | Rendez-vous dans agenda/calendrier 🔲 Créer un rendez-vous et l'affich                 | er comme : | Hors du bureau 🔻   |

- Pour activer le message d'absence, cochez « Envoyer un message de réponse automatique » 1
- Rédigez votre message d'absence dans la zone prévue à cet effet 2
- Vous avez la possibilité de personnaliser le message d'absence pour les « expéditeurs externes » 3

Un « expéditeurs externes » est une personne qui vous a écrit avec une adresse différente de <u>xxx@ird.fr</u>

- Définir la période d'activation du message d'absence 4

Cochez la case « Envoyer des réponses automatiques pendant le délai suivant » et précisez les dates de début et fin de la période

Si la case « Envoyer des réponses automatiques pendant le délai suivant » n'est pas cochée, le message d'absence est activé immédiatement, et prendra fin que si vous désactivez le message d'absence.

- Si la case « Rendez-vous dans agenda/calendrier » est cochée, un événement est automatiquement ajouté dans votre agenda/calendrier pour signifier votre absence 5

| Hors du bureau | Absent : O Ne pas envoyer de réponse automatique<br>• Envoyer un message de réponse automatique  |
|----------------|--------------------------------------------------------------------------------------------------|
|                | Message de réponse automatique : Je suis absent du 25/09/2019 au 30/09/2019.                     |
|                | Expéditeurs externes : Envoyer un message de réponse automatique - 3                             |
|                | Delai : C Envoyer des reponses automatiques pendant le delai suivant :                           |
|                | Fin : 30/9/2019 		 23:59                                                                         |
|                | Rendez-vous dans agenda/calendrier 🗹 Créer un rendez-vous et l'afficher comme : Hors du bureau 👻 |

### **RD**Partage

https://partage.ird.fr

#### **Options de « Expéditeurs externes » 3 :**

Vous avez la possibilité de personnaliser le message d'absence pour les « expéditeurs externes »

| Expéditeurs externes : | Envoyer un message de réponse automatique 👻                                                                 |
|------------------------|----------------------------------------------------------------------------------------------------|
| Délai :                | Envoyer un message de réponse automatique                                                                   |
|                        | Envoyer un message personnalisé aux personnes extérieures à ma société                                      |
|                        | Envoyer un message personnalisé aux personnes extérieures à ma société et absentes de mon carnet d'adresses |
|                        | Ne pas envoyer de message de réponse automatique aux expéditeurs extérieurs à ma société                    |

- « Envoyer un message de réponse automatique » (option par défaut) : Les « expéditeurs externes » reçoivent le même message de réponse automatique (message par défaut) que les expéditeurs internes (expéditeurs internes : utilisateur ayant une adresse xxx@ird.fr)
- « Envoyer un message personnalisé aux personnes extérieures à ma société » ou « Envoyer un message personnalisé aux personnes extérieures à ma société et absentes de mon carnet d'adresses » : pour ces 2 choix vous avez la possibilité de rédiger un message d'absence personnalisé

| Expéditeurs externes : | Envoyer un message personnalisé aux personnes extérieures à ma société 👻 |
|------------------------|--------------------------------------------------------------------------|
|                        | Absent du 25/09/2019 au 30/09/2019. Merci de contacter                   |
|                        |                                                                          |
|                        |                                                                          |
|                        |                                                                          |

« Ne pas envoyer de message de réponse automatique aux expéditeurs extérieurs à ma société » : Pour les expéditeurs extérieurs (personne vous ayant écrit avec une adresse autre que <u>xxx@ird.fr</u>) le message d'absence n'est pas renvoyé

Cliquez sur le bouton « Enregistrer » pour sauvegarder la configuration de votre message d'absence.

|                                |         | e<br>R     |                 |                 |             |
|--------------------------------|---------|------------|-----------------|-----------------|-------------|
| Mail C                         | ontacts | Calendrier | Tâches          | Porte-documents | Préférences |
| Enregistrer                    | Annuler | Annu       | ler les modific | ations          |             |
| <ul> <li>Préférence</li> </ul> | S       |            | lore du bi      |                 |             |
| Général                        |         |            |                 | ureau           |             |